# ログイン

## 1. ログイン情報の入力

朝日新聞信用組合のホームページ(<u>https://www.asahishimbun.shinkumi.jp/</u>)からイン ターネットバンキングのログイン画面を開き、ログインID、ログインパスワードを 入力し、[次へ]ボタンをクリックしてください。

| ログイン<br>                                                                                                    |
|----------------------------------------------------------------------------------------------------|
| インターネットバンキングの不正利用にご注意下さい<br>・朝日新聞信用組合を装ったメールや、心当たりのない電子メールにご注意下さい。朝日新聞信用組合ではメール<br>でパスワードの入力を頂くような依頼をすることは絶対にありません。そのような不善なメールへの返信は行わ<br>ないようにお願いいたします。 |
| 初めてご利用になる方<br>お申込後、はじめてご利用になるお客様は、こちらで初回利用登録をおこなって下<br>さい。                                                                                              |
| 初回利用登録がお済みの方<br>類推されやすいログインID、パスワードの利用を避け、<br>パスワードの定期的な変更をお願いします。                                                                                      |
| ログインID<br>(半身数字4~12桁) ログインIDを入力します。                                                                                                    |
| ログインパスワード<br>(半角英数字6~12桁) ログインパスワードを入力します。<br>次へ クリックします。                                                                                               |
|                                                                                                    |

#### ≪ソフトウェアキーボード≫

インターネットバンキングのパスワードを入力する際はソフトウェアキーボード機能の利用を 推奨しております。

ソフトウェアキーボードをご利用いただきますと、キーボードの操作履歴が残らないため、パ ソコンのキーボードの入力情報を盗むスパイウェアに対して通常のキーボード入力に比べ、よ り安全にご利用いただけます。

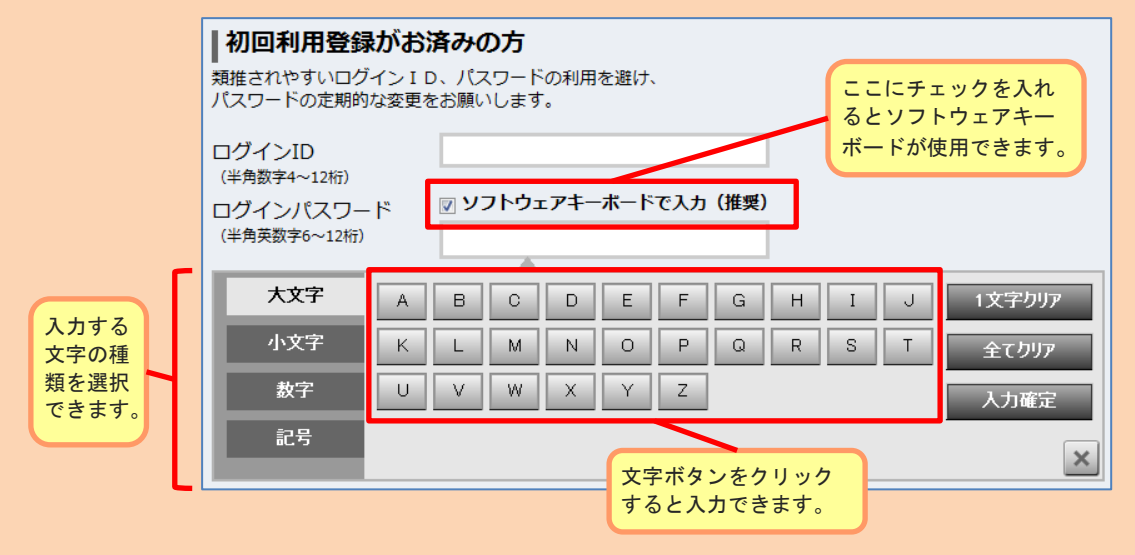

# ログイン

#### 2. 利用者番号の入力

利用者番号の<u>左から1文字目を1桁目</u>として、指定された利用者番号(4つの半角英 数字)を入力して[次へ]ボタンをクリックしてください。

※利用者番号は「インターネットバンキング手続き完了のお知らせ」に記載されています。

※指定される桁は毎回違います。

| 利用者番号の入力                                     |                         |
|----------------------------------------------|-------------------------|
| 利用者番号の 1桁目、 2桁目、 3桁目、 4桁目 を入力して下さい。          |                         |
| [必須] 利用者番号 🖳 ソフトウェアキーボードで入力(推奨)<br>(半角英数字4桁) | 指定された桁の利用<br>者番号を入力します。 |
| 中止する次へ                                       | クリックします。                |

## 3. ログイン完了

メニュー画面が表示されます。

| 朝日新聞信用組合 <sub>文/99-0</sub><br>インターネットバンキング <sup>変変</sup>                                        | \$ <b>a b b</b> <u>~117</u>                                                                         | ログアウト                                   |  |
|-------------------------------------------------------------------------------------------------|----------------------------------------------------------------------------------------------------|-----------------------------------------|--|
| ☆ホーム 口座情報 振込・振替 ご利用サービスの変更                                                                      |                                                                                                    |                                         |  |
| 口座情報                                                                                            | 画面<br><b>001ユーザー 様</b><br>いつもご利用ありがとうござい                                                            | ID:BPT001<br>います。                       |  |
| <b>並べ替え:</b> <u>支店名</u> 料目▲                                                                     | □ メッセージボックス                                                                                         |                                         |  |
| 本店 普通 1234567<br>この口座から <u>振込・振替 入出金明細</u>                                                      | <ul> <li>重要なお知らせ</li> <li>末読のお知らせはありませ/</li> <li>信服<u>からのお知らせ</u></li> <li>未読のお知らせはありませ/</li> </ul> | hua<br>hua                              |  |
|                                                                                                 | ログイン暖歴 最新3件                                                                                         |                                         |  |
|                                                                                                 | 2015年01月21日 14時04/<br>2015年01月21日 12時545<br>2015年01月21日 12時545                                      | 分52秒<br>分48秒<br>分49秒                    |  |
|                                                                                                 | 登録メールアドレス                                                                                           |                                         |  |
|                                                                                                 | メールアドレス<br>parasol@para.sol                                                                         |                                         |  |
| インターネットバンキングヘルプデスク                                                                              |                                                                                                    |                                         |  |
| インターネットサービスの各種操作方法・お手続きや店舗サービスに関するご不明点は、お気軽にお問い合わせください。                                         |                                                                                                    |                                         |  |
| ダイレクトバンクに関するお問い合わせ                                                                              | よくあるご質問                                                                                             |                                         |  |
| <ul> <li>03-5541-8508</li> <li>受付時間:平日10:00~17:00</li> <li>※土・日・祝日、12月31日、1月1日~3日は除く</li> </ul> | インターネットサービスの各種投作方法・お手続きに関するよ<br>ご質問をまとめました。トラブルの際にご確認ください。<br>よくあるご質問はこちら                           | くある                                     |  |
|                                                                                                 |                                                                                                    |                                         |  |
| Copyright © 2012 NTT DATA BANK, LTD All Rights Reserved.                                        | セキュリティ 朝日頼間県市組合木                                                                                    | -6-1-1-1-1-1-1-1-1-1-1-1-1-1-1-1-1-1-1- |  |